# Veranstaltungskalender Karlsruher Instituts für Technologie (KIT)

Administration von Veranstaltungsdaten für Autoren

Version 2.0

Dipl.-Inform. Ulrich Weiß

### Dokumenthistorie

| Version | Datum    | Änderung                                                                                                    | Autor  |
|---------|----------|----------------------------------------------------------------------------------------------------|--------|
| 1.1     | 24.11.02 | Bearbeitung von Pflichtfeldern bei Anmeldung                                                                                      | U.Weiß |
|         |          | Teilnehmeranzeige in Veranstaltungsübersicht                                                                                      |        |
|         |          | Bearbeitung von Teilnehmerlisten: Reihenfolge verändern                                                                           |        |
| 1.2     | 03.01.03 | Veranstaltungsmerkmal "public", d.h. subskribierbar für<br>andere Kalender oder nur "private" im eigenen Kalender<br>hinzugefügt. | U.Weiß |
|         |          | Previewmöglichkeit in Listenansicht                                                                                               |        |
| 1.3     | 06.02.03 | Veranstaltungseintrag kopieren, d.h. als neuen Eintrag speichern und bearbeiten                                                   | U.Weiß |
| 1.4     | 14.08.08 | Aktualisierung von URLs                                                                                                    | U.Weiß |
| 2.0     | 10.01.13 | Migration ins KIT-Design und in KIT-OpenText-Projekte                                                                             | U.Weiß |

## Inhaltsverzeichnis

| Anmeldung am System                                                                    | 4 |
|----------------------------------------------------------------------------------------|---|
| Hauptmenü                                                                              | 5 |
| Bearbeitung der persönlichen Daten                                                     | 5 |
| Untermenü "Veranstaltungsübersicht"                                                    | 7 |
| Bearbeitung von vorhandenen Einträgen                                                  | 8 |
| Hinzufügen neuer Veranstaltungsdaten                                                   | 8 |
| Anmeldung und Teilnehmerverwaltung durch das Kalendersystem10                          | C |
| Mehrtägige und regelmäßige Veranstaltungen14                                           | 4 |
| Hinzufügen weiterer Termine zu einer Veranstaltung in einem festen Abstand             | 5 |
| Hinzufügen weiterer Termine zu einer Veranstaltung an bestimmten Tagen eines Monates10 | 6 |
| Veranstaltungsdaten kopieren und verändern10                                           | ô |
| Verwaltung von Teilnehmerdaten18                                                       | 8 |
| Übernahme von Veranstaltungen aus anderen Kalendern20                                  | D |
| Rückkehr zu Einträgen des eigenen Kalenders2                                           | 1 |
| Löschen von selektieren Einträgen aus eigenem Kalender2                                | 1 |

## Anmeldung am System

Die Anwendung zur Verwaltung von Veranstaltungsdaten und deren Präsentation im Internet ist einfach über einen Browser zu bedienen und zu erreichen.

Der Zugang zum System erfolgt unter der URL

#### http://www.kit.edu/admin/events/

Die Begrüßungsoberfläche verlangt die Eingabe einer User-/Passwortkombination

Nach erfolgreichem Einloggen gelangen Sie in das Hauptmenü des Programms. Das System besitzt eine zweigliedrige Hierarchie, d.h. vom Hauptmenü gelangen Sie jeweils in "inhaltlich" untergeordnete Menüpunkte. Die Navigation zwischen den Ebenen erfolgt über die Hyperlinks links in der Navigation.

| Eingeloggt als<br>Ulrich Weiss<br>Hauptmenü | Administration Veranstaltungskalender                                              |                    |
|---------------------------------------------|------------------------------------------------------------------------------------|--------------------|
| Dokumentation                               | Kalender und Kalenderoptionen                                                      |                    |
| Logout                                      | Ausgewählter Kalender: Testkalender UW                                             | ▼ (zum Kalender) 🛙 |
|                                             | Kalenderinformationen editieren<br>Abonnenten der Emailzusammenfassungen verwalten |                    |
|                                             | Veranstaltungen hinzufügen, verändern, löschen<br>Veranstaltungsreihe FIF          |                    |

## Hauptmenü

Das Aussehen und der Umfang der einzelnen Menüs hängen von den Benutzerrechten des Anwenders ab. Wir betrachten hier zunächst die Umgebung, in der ein Benutzer eigene Veranstaltungsdaten eingeben und pflegen darf. Dieser Status eines sogenannten "Autors" erlaubt nur die Pflege von selbst eingegebenen Daten im entsprechenden Kalender. Das Hauptmenü dazu sieht wie folgt aus und bietet Bearbeitungsmöglichkeiten:

| alender             | und Kalenderoptionen                                                                                                    |   |
|---------------------|----------------------------------------------------------------------------------------------------|---|
| • Au                | usgewählter Kalender: Zentraler Veranstaltungskalender der Universität Karlsruhe (TH)                                                                          |   |
| • Ve                | eranstaltungen hinzufügen, verändern, löschen                                                                                                    |   |
|                     |                                                                                                    |   |
| ersönlic            | the Daten                                                                                                    |   |
| ie könne<br>n Kalen | en Benutzerdaten ändern und speichern. Besonders wichtig ist die Emailadresse, da sämtliche Aktionen, die ander<br>der ausführen, per Email mitgeteilt werden. | • |
| • P6                | ersönliche Daten von Test Autor editieren                                                                                                    |   |
|                     |                                                                                                    |   |
|                     |                                                                                                    |   |

Abb. 1: Hauptmenü

#### Bearbeitung der persönlichen Daten

Im unteren Block mit der Bezeichnung "**Persönliche Daten**" können Sie Ihre Daten zur eigenen Person einsehen und verändern:

| Dersönliche Daten                                                                                                    |                                      |  |
|----------------------------------------------------------------------------------------------------|--------------------------------------|--|
| Personiiche baten<br>Sie können bier her persönlichen Daten ändem und eneichem. Besenders wichtig ist ihre Emailedrosse de sämtliche |                                      |  |
| Altionen, die andere in ihrem Kalender ausgehünden per Email mitgeteilt werden.                                                      |                                      |  |
|                                                                                                    |                                      |  |
| Kontakt: Vorname Name                                                                                                    | Test Autor                           |  |
| Institut/Abteilung                                                                                                    | Rechenzentrum                        |  |
| Organisation/Firma                                                                                                    | Universität Karlsruhe (TH)           |  |
| Straße                                                                                                    | Zirkel2                              |  |
| PLZ                                                                                                    | 76128                                |  |
| Ort                                                                                                    | Karlsruhe                            |  |
| Land                                                                                                    | Deutschland 💌                        |  |
| Telefon                                                                                                    | 0721-608-0                           |  |
| Fax                                                                                                    | 0721-32550                           |  |
| Email                                                                                                    | test@rz.uni-karlsruhe.de             |  |
| Homepage (URL, inkl http://)                                                                                                    | http://www.rz.uni-karlsruhe.de       |  |
| Autor / Veranstalter                                                                                                    | • nur Autor O Autor und Veranstalter |  |
|                                                                                                    |                                      |  |
| Username (Loginname)                                                                                                    | Testautor                            |  |
| Passwort                                                                                                    | *****                                |  |
| Werte speichern abbrechen und zurück                                                                                                 |                                      |  |
|                                                                                                    |                                      |  |
|                                                                                                    |                                      |  |

Abb. 2: Eingabe der persönlichen Daten

Neben den Adressdaten tauchen im unteren Bereich noch Auswahlmöglichkeiten für Ihren Status auf. So können Sie hier wählen, ob Sie als Autor im System geführt werden oder ob Sie mit Ihrem Eintrag unter den Veranstaltern auftauchen. Letztere sind für Veranstaltungen eindeutig zugewiesen, d.h. jeder Veranstaltung ist genau ein Veranstalter zugeordnet. Da das System bei der Eingabe von Veranstaltungen eine Liste mit Veranstaltern vorgibt, hat die Auswahl des "Veranstalter-Daseins" zur Folge, dass Ihr Namen dann als Veranstalter verfügbar ist.

Wenn Sie die Daten wie gewünscht geändert und eingegeben haben, gelangen Sie mit "Werte speichern" wieder zurück ins Hauptmenü. Sollen keine Änderungen vorgenommen werden, können Sie "abbrechen und zurück" wählen, um zurück zu gelangen.

Im Hauptmenü angekommen bietet der oberen Block "Kalender und Kalenderoptionen" zwei Auswahlmöglichkeiten:

Der erste Link hinter dem "Ausgewählten Kalender" öffnet den Kalender in einem neuen Fenster, so wie ihn Benutzer Ihres Internetauftritts sehen werden.

Falls Sie mehr als einen Kalender besitzen/administrieren, so existiert im Hauptmenü anstelle des einfachen Links auf den öffentlichen Kalender ein Auswahlmenü, mit dem Sie zwischen den Kalendern hin und her wechseln können. Der zusätzliche Link hinter dem Auswahlmenü führt Sie wie gewohnt auf die Benutzeransicht des Kalenders.

Der Menüpunkt "Veranstaltungen hinzufügen, verändern, löschen" führt in das Untermenü zur Verwaltung von Veranstaltungsdaten

## Untermenü "Veranstaltungsübersicht"

Dieses bietet eine Auflistung aller vorhandenen Einträge des gewählten Kalenders an. Im oberen Bereich existieren noch Suchfelder, mit deren Hilfe die Anzahl angezeigter Einträge verringert oder gezielt gesucht werden kann.

| A      | Ausgewählter Kalender: Zentraler Veranstaltungskalender der Universität Karlsruhe (TH)                                                                        |                                                                               |                                                                               |           |  |
|--------|----------------------------------------------------------------------------------------------------|-------------------------------------------------------------------------------|-------------------------------------------------------------------------------|-----------|--|
| N<br>T | Mit folgenden Suchfelder können Sie nach bestimmten Veranstaltungen suchen. Sie müssen nicht unbedingt alle Felder ausfüllen!<br>Titel / Beschreibung enthält |                                                                               |                                                                               |           |  |
| u      | nd beginnt am                                                                                                    | /nach folgendem Datum (tt.mm.jjjj)                                            | 19.09.2002                                                                    |           |  |
| ١      | /eranstaltungen mit                                                                                                    | o.g. Kriterien anzeigen Abgelaufene Veranstaltunge                            | en Zukünftige Veranstaltungen                                                 |           |  |
| 7      | entraler Vera                                                                                                    | nstaltungskalender der Universität Karlsr                                     | ruhe (TH): Veranstaltungen                                                    |           |  |
|        | Neue Veranstaltur                                                                                                    | ıg eingeben                                                                   |                                                                               |           |  |
|        | Zeitraum 🔺                                                                                                    | Veranstaltung                                                                 | Ort                                                                           | Kommandos |  |
|        | <b>19.09.2002</b><br>14:00 - 16:00                                                                                                    | Studienberatung: "Psychologie"                                                | zib Zentrum für Information und<br>Beratung, Zähringerstraße 65,<br>Karlsruhe |           |  |
|        | <b>20.09.2002</b><br>16:00 - 18:00                                                                                                    | Funktionalität des neuen Web-Kalenders                                        | Raum 316 Rechenzentrum                                                        |           |  |
|        | <b>22.09.2002</b><br>18:30 - 20:30                                                                                                    | Übungs-Tanzen "Standard- und<br>Lateinamerikanische Tänze"                    | Große Halle des Alten Stadions,<br>Engesserstraße 17 (Geb. 30.81)             |           |  |
|        | <b>23.09.2002</b><br>17:00 - 18:00                                                                                                    | "Radio Fri" auf Sendung                                                       | UKW 104,8 MHz                                                                 |           |  |
|        | 25.09.2002<br>ganztägig                                                                                                    | Bundestagung der<br>Pressesprecherinnen und<br>Pressesprecher                 | siehe Programm                                                                |           |  |
|        | 25.09.2002<br>ganztägig                                                                                                    | 36. Jahrestagung der Deutschen<br>Gesellschaft für Biomedizinische<br>Technik | Forum, Universität Karlsruhe, Straße<br>am Forum 1, Karlsruhe (Geb.Nr. 30.95) |           |  |
|        | 26.09.2002<br>ganztägig                                                                                                    | 36. Jahrestagung der Deutschen<br>Gesellschaft für Biomedizinische<br>Technik | Forum, Universität Karlsruhe, Straße<br>am Forum 1, Karlsruhe (Geb.Nr. 30.95) |           |  |
|        | 26.09.2002<br>ganztägig                                                                                                    | Bundestagung der<br>Pressesprecherinnen und<br>Pressesprecher                 | siehe Programm                                                                |           |  |
|        | 27.09.2002<br>ganztägig                                                                                                    | Bundestagung der<br>Pressesprecherinnen und<br>Pressesprecher                 | siehe Programm                                                                |           |  |
|        | 27.09.2002<br>ganztägig                                                                                                    | 36. Jahrestagung der Deutschen<br>Gesellschaft für Biomedizinische<br>Technik | Forum, Universität Karlsruhe, Straße<br>am Forum 1, Karlsruhe (Geb.Nr. 30.95) |           |  |
|        | <b>27.09.2002</b><br>16:00 - 18:00                                                                                                    | Funktionalität des neuen Web-Kalenders                                        | Raum 316 Rechenzentrum                                                        |           |  |

Abb. 3: Eingetragene Veranstaltungen innerhalb eines Kalenders

Standardmäßig werden immer alle Veranstaltungen vom aktuellen Datum fortlaufend angezeigt. Bereits stattgefundene Veranstaltungen können in die Anzeige mit aufgenommen werden, indem der Button "**Auch Abgelaufene Veranstaltungen**" gewählt wird. Wenn diese angezeigt werden, bietet der Button "**Zukünftige Veranstaltungen**" wieder den gewohnten Blick.

Im unteren Bereich des Bildschirms sehen Sie den Inhalt des Kalenders. Eine Statuszeile oberhalb dieser Auflistung zeigt die gewählten Kriterien bei der Suche an. So können Sie dieser entnehmen, ob Sie z.B. nur die gesperrten oder bereits abgelaufenen Veranstaltungen anzeigen lassen.

Die gezeigten Daten können beliebig sortiert werden, d.h. wenn Sie z.B. nach einem Veranstaltungsort sortieren möchten, führt ein Klick auf den "Ort" in der Tabellenüberschrift zum gewünschten Ergebnis. Der weiße Pfeil hinter einer Überschrift zeigt das aktuelle Sortierkriterium an. Ein erneuter Klick auf ein bereits gewähltes Kriterium führt zu einer Umsortierung in umgekehrter Reihenfolge.

Ab Version 1.2 ist der Veranstaltungstitel als Link dargestellt, der die Veranstaltungsdaten aus Benutzersicht in einem neuen Fenster anzeigt (Preview).

#### Anzeige der Teilnehmerzahlen in der Übersicht

Eine zusätzliche Spalte mit der Überschrift **TN (max.)** wird nach dem Ort angezeigt. Hier werden – vorausgesetzt die Anmeldeverwaltung dieses Systems wird benutzt - die registrierten Teilnehmerzahlen sowie die eingetragene maximale Teilnehmerzahl angezeigt.

## Bearbeitung von vorhandenen Einträgen

Hinter einigen der Veranstaltungen sind in der Spalte "Kommandos" kleine Icons vorhanden.

Ob ein Icon vorhanden ist, hängt von der Berechtigung des Benutzers ab, ob er den gewählten Eintrag bearbeiten oder löschen darf.

Generell darf jeder Autor nur seine Veranstaltungen editieren und Änderungen vornehmen. Darüber hinaus

darf der Kalenderbesitzer Einträge in ändern und ggf. aus dem Kalender löschen.

### Die Icons bieten Zugang zu folgenden Methoden

|   | Bearbeitung der Einträge eines Datensatzes.                                                                                                    |
|---|----------------------------------------------------------------------------------------------------|
|   | Eintrag kopieren und als neue Veranstaltung speichern und bearbeiten.                                                                                                    |
| 1 | Weitere Termine zu einer Veranstaltung hinzufügen. Auf diese Art können regelmäßig stattfindende Events eingegeben und gepflegt werden.                                       |
| R | Das Icon mit den Personen führt Sie zu der Teilnehmerverwaltung von Einträgen, die eine Anmeldung über das vorliegende System ausgewählt haben.                               |
| Î | Und natürlich darf ein Lösch-Knopf nicht fehlen: Die rote Mülltonne entfernt einen oder mehrere Einträge aus dem System.                                                      |
|   | Diese Veranstaltung ist gesperrt, d.h. sie wird im Kalender nicht angezeigt. Sie sehen dieses Icon nur, wenn Sie die nötigen Rechte besitzen, Veranstaltungen freizuschalten. |

Die Bedienung dieser Elemente wird im nächsten Abschnitt beschrieben, in dem ein neues Event hinzugefügt wird und alle Phasen der einzelnen Erfassungsmöglichkeiten durchlaufen werden.

## Hinzufügen neuer Veranstaltungsdaten

Ober- und unterhalb der Auflistung aller vorhandenen Veranstaltungsdaten existiert ein Eintrag zum "Neue Veranstaltungen eingeben".

Sie gelangen danach in ein ausführliches Formular, in dem alle Daten zu einer Veranstaltung erfasst werden:

| 9.09.2002                            | Ptudiophoratupa: "Peychologia"                             |                                                                               |  |
|--------------------------------------|------------------------------------------------------------|-------------------------------------------------------------------------------|--|
| 14:00 - 16:00                        | Suulenberalang. Esychologie                                | zib Zentrum für Information und<br>Beratung, Zähringerstraße 65,<br>Karlsruhe |  |
| 22.09.2002                           | Übungs-Tanzen "Standard- und                               | Große Halle des Alten Stadions,                                               |  |
| 20.10.2002 (<br>18:30 - 20:30        | opungs-ranzen istandard- und<br>Lateinamerikanische Tänze" | Große Halle des Alten Stadions,<br>Engesserstraße 17 (Geb. 30.81)             |  |
| <b>21.10.2002</b> "<br>17:00 - 18:00 | 'Radio Fri" auf Sendung                                    | UKW 104,8 MHz                                                                 |  |

Abb. 4: Buttons zum Hinzufügen neuer Veranstaltungen

Das erster auszufüllende Feld ist die Auswahl des Veranstalters. Dieser wird aus einer vorgegebenen Liste ausgewählt, d.h. eine Freitexteingabe ist nicht möglich. **Sollte ein Veranstalter noch nicht im System vorhanden sein**, so können seine Daten direkt in einem neuen Fenster von hier aus eingegeben werden. Dazu folgen Sie bitte dem Link "**Eingabe der Daten**" und gelangen in Abb. 6. Ist

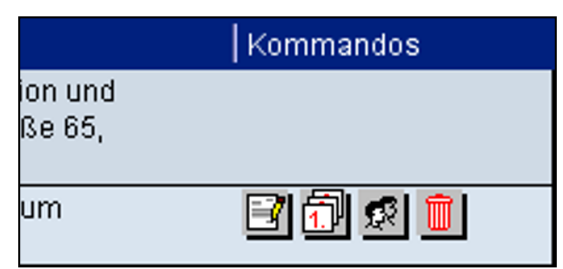

die Eingabe der Veranstalterdaten abgeschlossen, so muss die Eingabemaske für die Veranstaltung noch aktualisiert werden, damit die neuen Daten auch in dem Auswahlmenü zur Verfügung stehen. Dazu gibt es einen Link mit der Bezeichnung "**diese Seite aktualisieren**".

Abb. 5 zeigt eine komplette Eingabemaske für eine Veranstaltung.

| Neue Veranstaltung hinzufügen (1.Teil)                                                                                            |                                                                                                    |
|----------------------------------------------------------------------------------------------------|----------------------------------------------------------------------------------------------------|
| Achtung: Veranstalterdaten werden zentral<br>gewünschten Veranstalter vorliegt. Um eir<br>Veranstalter-Informationen eingeben und | im System verwaltet. Daher kann es sein, dass noch kein Eintrag für den von Ihnen<br>en neuen anzulegen, sollten Sie vor Eingabe anderer Veranstaltungsdaten die neuen<br>danach diese Selte aktualisieren. |
| Veranstalter                                                                                                    | Universität Karlsruhe (TH).Rechenzentrum.Ulrich Weiß                                                                                                    |
| Für neuen Veranstalter:<br>1. Eingebe der Daten                                                                                   |                                                                                                    |
| 2. diese Seite aktualisieren                                                                                                    |                                                                                                    |
| Titel                                                                                                    | Funktionalität des neuen Web-Kalenders                                                                                                    |
| Beschreibung                                                                                                    | Kurze Einweisung in die Funktionalität und Bedienung E<br>des neuen Tools für die Pflege von<br>Veranstaltungsdaten im Internet.                                                                            |
| ggf. Vortragende(r) / Dozent                                                                                                    |                                                                                                    |
| ggf. Firma/Org. des Vortragenden                                                                                                  |                                                                                                    |
| ggf. Abt./Inst. des Vortragenden                                                                                                  |                                                                                                    |
| Veranstaltungsart                                                                                                    | Einführungsveranstaltung 🗾                                                                                                    |
| Zielgruppen<br>(Mehrfachauswahl möglich)                                                                                          | Forschung und Partne A<br>Interessiente / Jede(r)<br>Lehrkörper                                                                                                    |
| Veranstaltungsort                                                                                                    | Raum 316 E<br>Rechenzentrum                                                                                                    |
| Homepage/URL der Veranstaltung                                                                                                    |                                                                                                    |
| Datum (tt.mm.jjjj)                                                                                                    | 20.09.2002                                                                                                    |
| Startzeit (hh:mm)                                                                                                    | 16:00                                                                                                    |
| (leer = ganztätig)                                                                                                    |                                                                                                    |
| (leer= ohne festes Ende oder ganztätig)                                                                                           | 18:00                                                                                                    |
| Für mehrförige oder regelmößige Verene                                                                                            | taltungen hitte diese Ontion markieren                                                                                                    |
| Einmalig oder regelmäßig?                                                                                                    |                                                                                                    |
|                                                                                                    | enimany & mennagig/regerinasig                                                                                                    |
| Dieses System bietet Anmeldung und Tei<br>Sollten Sie eigene Anmeldemöglichkeiten                                                 | Inehmer-Verwaltung. Falls gewünscht, aktivieren Sie bitte <i>in diesem System.</i><br>im WWW anbieten, markieren Sie bitte die letzte Option                                                                |
| Teilnehmer-Registrierung                                                                                                    |                                                                                                    |
| Folgendes Feld enthält Kommtare, die im                                                                                           | öffentlichen Kalender nicht angezeigt werden. Hier können administrative Hinweise gespeichert werden.                                                                                                    |
| Kommentar / Hinweise                                                                                                    |                                                                                                    |
| Weiter abbrechen und zurück                                                                                                    |                                                                                                    |
|                                                                                                    |                                                                                                    |
|                                                                                                    |                                                                                                    |

Abb. 5: Eingabe Veranstaltungsdaten

In dieser Maske sind einige Daten "Pflichtangaben", d.h. Angaben die ausgefüllt werden müssen:

- Titel
- Beschreibungstext
- Veranstaltungsort
- Datum

Die Vorgaben für **Zielgruppen und Veranstaltungsart** werden zentral durch den Administrator gepflegt, d.h. Sie können als Autor diese hier nur auswählen, aber keine eigenen hinzufügen bzw. vorhandene ändern. Falls Sie Vorschläge bzw. Erweiterungswünsche haben, so können Sie diese per Email an webmaster@kit.edu senden.

Falls in Ihrem Kalender **Veranstaltungsreihen** definiert sind (diese werden vom Kalenderbesitzer für jeden einzelnen Kalender gepflegt), so müssten Sie Änderungswünsche an diesen senden.

Ab Version 1.2 besteht die Möglichkeit, Einträge als "privat" zu kennzeichnen: Diese Einträge stehen dann nicht mehr für andere Kalender zur Übernahme zur Verfügung, d.h. diese können nicht von anderen Kalenderbesitzern in deren Kalender aufgenommen werden. Standardmäßig wird jeder Eintrag als "öffentlich" gekennzeichnet, d.h. er kann mit den Kommandos aus dem Abschnitt "Übernahme von Veranstaltungen aus anderen Kalendern" (Seite 20) in andere Kalender eingefügt werden.

Anmerkung: In dieses Menü gelangen Sie auch, wenn Sie das Editier-Icon 🖾 hinter der Auflistung einer Veranstaltung der Übersicht anklicken und den Eintrag bearbeiten möchten.

| Eintragung neuer Veranstalter                                                                                                    |               |  |
|----------------------------------------------------------------------------------------------------|---------------|--|
| Folgende Felder müssen möglichst vollständig zur Angabe neuer Veranstalter eingetragen werden. Besonders wichtig ist die<br>Emailadresse, da sämtliche Benachrichtigungen via Email erfolgen werden. |               |  |
| Anrede Vorname Name                                                                                                    |               |  |
| Institut/Abteilung                                                                                                    | []            |  |
| Organisation/Firma                                                                                                    |               |  |
| Straße                                                                                                    |               |  |
| PLZ                                                                                                    |               |  |
| Ort                                                                                                    |               |  |
| Land                                                                                                    | Deutschland 💌 |  |
| Telefon                                                                                                    |               |  |
| Fax                                                                                                    |               |  |
| Email                                                                                                    |               |  |
| Normepage (ORL, Inki nup.ii)                                                                                                    |               |  |
| Speichem una rensier schliessen abbrechen una zurück                                                                                                    |               |  |
|                                                                                                    |               |  |
|                                                                                                    |               |  |

Abb. 6: Neueingabe von Veranstalterdaten

## Anmeldung und Teilnehmerverwaltung durch das Kalendersystem

Bei der Neueingabe bzw. der Bearbeitung von Veranstalterdaten finden Sie im unteren Bereich zwei Optionen, von deren Auswahl der weitere Verlauf der Datenerfassung abhängt:

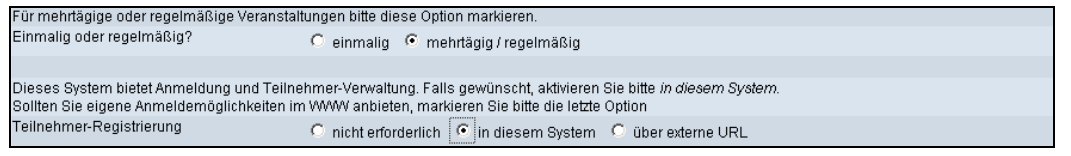

Abb. 7: Optionen für Wiederholungen und Anmelderregistrierung

Keine Anmeldung notwendig

Für diese Veranstaltung ist sie nicht notwendig, d.h. es erscheint auch kein Hinweis darauf.

Anmeldung in diesem System

Das Kalendersystem kann diese Verwaltung von angemeldeten Teilnehmen und ggf. existierenden Wartelisten übernehmen. Mehr dazu in diesem Kapitel

Anmeldung über externe URL

Ist eine Anmeldung z.B. in dem Internetangebot des Veranstalters möglich, so wird hier nur eine URL zur Weiterleitung erfasst und für die Benutzer zur späteren Anmeldung angezeigt.

Das System bietet eine komfortable Verwaltung für die Anmeldung von Teilnehmern an. Welche Felder angezeigt werden und/oder Pflichtfelder sein sollen, können Sie durch einfache Markierung festlegen. Zur Auswahl stehen:

- Anrede
- Titel
- Vorname
- Nachname

- Firma / Organisation
- Abteilung / Institut
- Straße
- Land PLZ Ort
- Telefon
- Fax
- Email

| veranstaltungen verwalten                                                                                                    |                                                                                                    |
|----------------------------------------------------------------------------------------------------|----------------------------------------------------------------------------------------------------|
|                                                                                                    | Eingeloggt als Test Autor   Veranstaltungsübersicht   Hauptmen                                                       |
| ie eingegebene Veranstaltung wurde hinzugefügt!                                                                                                    |                                                                                                    |
| eilnehmer-Anmeldung in diesem System (1/2)                                                                                                    |                                                                                                    |
| Bei der Anmeldung bzw. Teilnehmerverwaltung durch dieses Syste<br>ändern und anpassen können.                                                                                                    | m stehen einige Standardtexte zur Verfügung, die Sie hier                                                            |
| Desweiteren werden folgende Teilnehmerdaten erfaßt:                                                                                                    |                                                                                                    |
| Anrede Titel Vorname Name<br>Firma/Organisation<br>Abteilung/Institut<br>Straße<br>Land PLZ Ort<br>Telefon<br>Fax<br>Email<br>ggf. Homepage                                                                                                    |                                                                                                    |
| Sie können auf der nächsten Seite auch noch weitere Angaben ma<br>erfragen möchten.                                                                                                    | chen, die Sie von den Teilnehmern bei der Anmeldung                                                                  |
| Sie können auf der nächsten Seite auch noch weitere Angaben ma<br>erfragen möchten.<br>Maximale Teilnehmerzahl (0=keine Beschränkung) 10                                                                                                    | chen, die Sie von den Teilnehmern bei der Anmeldung                                                                  |
| Sie können auf der nächsten Seite auch noch weitere Angaben ma<br>erfragen möchten.<br>Maximale Teilnehmerzahl (0=keine Beschränkung) 10<br>Freitext zur Anmeldung<br>Escheint als Introtext bei der Anmeldeseite durch                                                                               | chen, die Sie von den Teilnehmern bei der Anmeldung ] Imeldung ist erwünscht und kann direkt hier geführt werden.    |
| Sie können auf der nächsten Seite auch noch weitere Angaben ma<br>erfrägen möchten.<br>Maximale Teilnehmerzahl (0=keine Beschränkung) 10<br>Freitext zur Anmeldung<br>Erscheint als Introtext bei der Anmeldeseite durch<br>Bestätigungstext für erfolgreiche Anmeldung lihre A<br>Sie er<br>traditie | chen, die Sie von den Teilnehmern bei der Anmeldung<br>meldung ist erwünscht und kann direkt hier<br>geführt werden. |

Abb. 8: Anmeldung im System: Standarddaten und -Texte

Für die Anmeldung über das System gilt es nun die Anzahl an Teilnehmern festzulegen. Wenn diese unbeschränkt ist, eine Anmeldung aber doch erforderlich, so muss hier der Wert "0" eingetragen werden.

Die folgenden Textfelder enthalten Bestätigungstexte für die Anmeldung, die dem Benutzer angezeigt werden.

- Freitext zur Anmeldung
- Hinweis unter der Veranstaltungspräsentation im Kalender mit dem Hinweis zur Anmeldung
- Bestätigungstext für erfolgreiche Anmeldung

wird dem Benutzer angezeigt, wenn die Anmeldung noch innerhalb der regulären Teilnehmeranzahl erfolgt ist

• Bestätigungstext für Platz auf der Warteliste wird angezeigt, wenn nur noch ein Wartelistenplatz bei der Anmeldung belegt werden konnte.

Aus diesem Menü gelangen Sie nun mit dem Button "Anmeldetexte speichern und weiter" folgende Abbildung zur Eingabe weiterer Fragen für die Anmeldeprozedur.

Da die o.g. Standarddaten nicht immer ausreichend sind, können Sie mithilfe des Systems weitere Fragen speichern, die der Benutzer bei der Anmeldeprozedur beantworten soll bzw. muss.

| Veranstaltungen verwalten                                                                                                    |                                                                                                    |
|----------------------------------------------------------------------------------------------------|----------------------------------------------------------------------------------------------------|
|                                                                                                    | Eingeloggt als Test Autor   Veranstaltungsübersicht   Hauptmenü                                                    |
| Die Begleittexte zur Anmeldung wurden gespe                                                                                      | ichert!                                                                                                    |
| Folgende Informationen werden bereits neben<br>Kalenders abgefragt                                                               | den persönlichen Daten bei einer Anmeldung zu Funktionalität des neuen Web-                                        |
| Beschreibung Antwort als Eing                                                                                                    | abemöglichkeiten optional/erforderlich Kommandos                                                                   |
| Weitere Anmeldefragen hinzufügen<br>Sie können hier zusätzliche Fragen in die Anm<br>persönlichen Angaben und den o.g. Fragen zu | eldung aufnehmen, welche die Teilnehmer dieser Veranstaltung neben den<br>sätzlich beantworten müssen oder sollen: |
| Beschreibung/Frage                                                                                                    | Bieten Sie eigene Informationen im Internet an?                                                                    |
| Antwort als                                                                                                    | Ankreuzmöglichkeiten (nur eine Antwort auswählbar) 💌                                                               |
| Zwingende oder freiwillige Antwort?                                                                                              | 📀 Angabe freiwillig (optional) 🛛 C. Angabe erforderlich                                                            |
| Wenn Sie Ankreuzmöglichkeiten vorgeben wol<br>Antwortmöglichkeiten<br>Nur bei Auswahl von Ankreuzmöglichkeiten!                  | len, tragen Sie bitte in folgendes Feld jeweils eine Antwortmöglichkeit pro Zeile ein<br>ja<br>nein<br>demnächst   |
| Neue Anmeldefrage hinzufügen abbrechen und zur Ver                                                                               | anstaltungsübersicht                                                                                               |
|                                                                                                    |                                                                                                    |

Abb. 9: Zusatzfragen bei Anmeldeprozedur

Abb. 9 zeigt die Eingabemöglichkeiten für die Zusatzfragen. Es gilt zunächst den Fragetext in die oberste Zeile einzutragen und danach die Art der Antwort auszuwählen. Es bestehen folgende Möglichkeiten, die Antworten durchzuführen:

- Einzeilige Freitexteingaben
- Mehrzeilige Freitexteingaben
- Ankreuzmöglichkeiten, von denen genau eine ausgewählt werden kann
- Ankreuzmöglichkeiten, von denen beliebig viele ausgewählt werden können (Mehrfachnennungen)

Die nachfolgende Zeile bestimmt, ob die Beantwortung der Frage durch den Benutzer zwingend notwendig ist oder freiwillig erfolgen kann.

Im vierten Feld müssen Sie mögliche Ankreuzmöglichkeiten angeben, die dem Benutzer angeboten werden sollen. Dieses Feld ist daher nur notwendig, wenn oben Ankreuzmöglichkeiten als Antwortart eingestellt worden ist. Die Eingabe der Antworten erfolgt zeilenweise, d.h. jede anzubietende Antwort muss in einer einzelnen Zeile in das Textfeld eingetragen werden.

In Abb. 10 sehen ein Beispiel für eine freiwillige Beantwortung der Frage, ob eigene Informationen im Internet angeboten werden. Als Antwortmöglichkeiten stehen die Alternativen "ja", "nein" und "demnächst" zur Verfügung.

Abb. 10 zeigt ein Beispiel für eine zwingend zu beantwortende Frage nach der Zielgruppe. Die Antwort wird als Ankreuzmöglichkeit mit Mehrfachnennungen erfolgen.

| Weitere Anmeldefragen hinzufügen                                                                  |                                                                                                    |
|---------------------------------------------------------------------------------------------------|----------------------------------------------------------------------------------------------------|
| Sie können hier zusätzliche Fragen in die Anmelo<br>persönlichen Angaben und den o.g. Fragen zusä | lung aufnehmen, welche die Teilnehmer dieser Veranstaltung neben den<br>tzlich beantworten müssen oder sollen: |
| Beschreibung/Frage                                                                                | Welche Zielgruppe sprechen Sie an                                                                              |
| Antwort als                                                                                       | Ankreuzmöglichkeiten (mehrere Antworten möglich) 💌                                                             |
| Zwingende oder freiwillige Antwort?                                                               | C Angabe freiwillig (optional) 💿 Angabe erforderlich                                                           |
| Wann Sia Ankrauzmänlichkaitan varrahan wallar                                                     | a tragen Sie hitte in felgendes Feld jeweils eine Antwortmöglichkeit nr. Zeile ein                             |
| Antwortmöglichkeiten<br>Antwortmöglichkeiten<br>Nur bei Auswahl von Ankreuzmöglichkeiten!         | Externer Partner<br>Studierende<br>Mitarbeiter<br>Besucher                                                     |
| Neue Anmeldefrage hinzufügen abbrechen und zur Verans                                             | taltungsübersicht                                                                                              |
|                                                                                                   |                                                                                                    |

Abb. 10: Zusatzfragen bei der Anmeldeprozedur

| Veranstaltungen v                                           | verwalten                                       |                                  |                                            |                              |                          |
|-------------------------------------------------------------|-------------------------------------------------|----------------------------------|--------------------------------------------|------------------------------|--------------------------|
|                                                             |                                                 |                                  | Eingeloggt als I                           | est Autor   Veranstaltu      | Ingsupersicht   Hauptmei |
| Die neue Anmeldefrage ist hi                                | inzugefügt worden!                              |                                  |                                            |                              |                          |
| Folgende Informationen werd<br>Kalenders abgefragt          | en bereits neben den                            | persönlichen C                   | )aten bei einer Anm                        | eldung zu Funktionalit       | ät des neuen Web-        |
| Beschreibung                                                | Antwort als                                     |                                  | Eingabemöglichl                            | keiten   optional/erford     | lerlich Kommandos        |
| Bieten Sie eigene<br>Informationen im Internet<br>an?       | Ankreuzmöglichkei<br>Antworten möglich          | iten (mehrere<br>)               | ja<br>nein<br>demnächst                    | optional                     |                          |
| Weitere Anmeldefragen hinz                                  | ufiiden                                         |                                  |                                            |                              |                          |
| Sie können hier zusätzliche F<br>persönlichen Angaben und c | Fragen in die Anmeldu<br>den o.g. Fragen zusätz | ung aufnehmen<br>dich beantworte | , welche die Teilneh<br>n müssen oder soll | mer dieser Veranstall<br>en: | tung neben den           |
| Beschreibung/Frage                                          |                                                 | Ihre Wünsche                     | an die Veranstaltun                        | g                            |                          |
| Antwort als                                                 |                                                 | Textblock (m                     | ehrere Zeilen Freit                        | ext)                         | •                        |
| Zwingende oder freiwillige A                                | ntwort?                                         | C Angabe fre                     | eiwillig (optional) 🤇                      | Angabe erforderlich          | 1                        |
| Wonn Sie Ankreutmöglichke                                   | itan yargahan wallan                            | tragon Sig bitte                 | in folgondoc Fold i                        | oweile eine Antwertmi        | äalishkoit nro Zoilo oin |
| Antworthroglichkeiten<br>Nur bei Auswahl von Ankreuzmög     | glichkeiten!                                    |                                  | m lorgendes Feld )                         | ewens enne Antwordtin        |                          |
| Neue Anmeldefrage hinzufügen                                | abbrechen und zur Veransta                      | ltungsübersicht                  |                                            |                              |                          |

Abb. 11: Übersicht der Zusatzfragen für die Anmeldeprozedur

Hier können Sie bereits eingegebene Zusatzfragen editieren und löschen. Wenn Sie das Editier-Icon anklicken, werden die Daten in den Feldern angezeigt und können geändert werden.

Zum Löschen einer Zusatzfrage dient das Lösch-Icon hinter der Frage. Wie in jedem Löschdialog erfolgt zunächst eine Rückversicherung, ob das Löschen auch wirklich beabsichtigt ist (Abb. 12). Einmal gelöschte Zusatzfragen sind nicht mehr wiederherstellbar. Alle bereits gespeicherten Antworten von angemeldeten Teilnehmern werden mit dem Löschen aus der Datenbank entfernt.

| Anmeldefragen und -Antworten löschen                                                                                                    |
|----------------------------------------------------------------------------------------------------|
| Wenn Sie fortfahren, entfernen Sie die Frage nach "Bieten Sie eigene Informationen im Internet an?" aus den Anmeldeprozedur.<br>Gleichzeitig werden alle Antworten, die bereis registrierte Teilnehmer gegeben haben, unwiderruflich gelöscht. |
| Anmeldefrage und -Antworten löschen abbrechen und zur Übersicht aller Anmeldefragen                                                                                                    |
|                                                                                                    |

Abb. 12: Bestätigung zum Löschen der Zusatzfrage

Und ein Klick auf die Anmeldung am Ende führt den Benutzer zu folgender Seite, auf die notwendigen Eingaben zur Anmeldung durchgeführt werden können.

| Online Anmeldung                                                                                      |
|----------------------------------------------------------------------------------------------------|
| KIT-Internetauftritte: Einführung in das Redaktionssystem Open Text Website Management (ehem. RedDot) |
| *Anrede:                                                                                              |
| Herr •                                                                                                |
| *Vorname:                                                                                             |
|                                                                                                    |
| *Name:                                                                                                |
| Organisation/Firma:                                                                                   |
| Institut/Abtailung:                                                                                   |
| Instruct/Abcellung.                                                                                   |
| *E-Mail:                                                                                              |
|                                                                                                    |
| Homepage:                                                                                             |
| Meine Einrichtung hat bereits einen OpenText-Auftritt:                                                |
| *                                                                                                    |
| ©ja<br>©nein                                                                                          |
| *Mein KIT-Account (z.B. ab1234):                                                                      |
|                                                                                                    |
| Anmelden                                                                                              |
|                                                                                                    |

Abb. 13: Anmeldeformular für die eingepflegte Veranstaltung

### Mehrtägige und regelmäßige Veranstaltungen

Wenn eine Veranstaltung nur eintägig stattfindet, dann sind alle Daten bereits mit obigem Formular (Abb. 5) erfassbar. Bei sich wiederholenden Events müssen noch die Folgedaten eingegeben werden. Dies erreichen Sie indem Sie bei der Neueingabe die Option "**einmalig oder mehrtägig/regelmäßig**" entsprechend wählen (Abb. 7).

Bei bereits eingegebenen Veranstaltungen können Sie mit dem Termin-Icon 🕮 zu der Eingabe weiterer Termine gelangen.

Sie gelangen dann in ein weiteres Untermenü, in dem oben alle bisher vorhandenen Termine dargestellt werden (Abb. 14.)

In den unteren Abschnitten können neue Termine zu der Veranstaltung hinzugefügt werden. Es stehen dabei zwei verschiedene Wege offen.

Entweder können Veranstaltungen mit festem Abstand zu einem gegebenen Datum oder aber an festen Tagen innerhalb eines jeden Monates hinzugefügt werden.

| Datum 🔺                                                                                                    | Zeit                                                                                            | Kommandos                                                     |
|----------------------------------------------------------------------------------------------------|-------------------------------------------------------------------------------------------------|---------------------------------------------------------------|
| 20.09.2002                                                                                                    | 16:00 - 18:00                                                                                   |                                                               |
| ur Eingabe weiterer Termine<br><mark>Viederholungen mit festem</mark><br>Sie können die nachfolgende<br>Veranstaltungen eingeben: | bitte nur jeweils eines der folgenden Fo<br>Intervall<br>en Veranstaltungen betimmen, indem Sie | rmulare nutzen.<br>9 die Anzahl und den Abstand zwischen zwei |
| Beginnend am                                                                                                    |                                                                                                 |                                                               |
| Datum (tt.mm.jjjj)                                                                                                    | 20.09.2002                                                                                      |                                                               |
| sollen                                                                                                    |                                                                                                 |                                                               |
| neue Termine im Abstand vo                                                                                                    | in 1 Tag                                                                                        |                                                               |
| jeweils von (Uhrzeit hh:mm)                                                                                                    | ) [16:00                                                                                        |                                                               |
| bis (Uhrzeit hh:mm)                                                                                                    | 18:00                                                                                           |                                                               |
| Neue Termine eintragen abbrech                                                                                                    | en und zwück<br>agen im Monat                                                                   |                                                               |
| sollten hachtolgenden veran<br>auswählen:                                                                                         | istaitungen Z.H. jeden 3. Montag eines Mo                                                       | nates stattinden, so konnen Sie diese Kritenen nier           |
| Beginnend am<br>Datum (# mm iiii)                                                                                                 |                                                                                                 |                                                               |
| collon                                                                                                    | 20.09.2002                                                                                      |                                                               |
| solieli                                                                                                    |                                                                                                 | 1                                                             |
| nouo Tormino iowoile om                                                                                                    | 1. Montag                                                                                       | ]                                                             |
| neue Termine jeweils am                                                                                                    |                                                                                                 |                                                               |
| neue Termine jeweils am<br>eines Monates<br>jeweils von (Uhrzeit hh:mm)                                                           | ) 16:00                                                                                         |                                                               |
| neue Termine jeweils am<br>eines Monates<br>jeweils von (Uhrzeit hh:mm)<br>bis (Uhrzeit hh:mm)                                    | ) 16:00                                                                                         |                                                               |
| neue Termine jeweils am<br>eines Monates<br>jeweils von (Uhrzeit hh:mm)<br>bis (Uhrzeit hh:mm)<br>eingefügt werden                | ) <u>16:00</u><br>18:00                                                                         |                                                               |

Abb. 14: Hinzufügen weiterer Termine für eine Veranstaltung

## Hinzufügen weiterer Termine zu einer Veranstaltung in einem festen Abstand

Wenn Sie z.B. eine regelmäßige Veranstaltung haben, die am 20.09.2002 beginnt und zwei Folgeveranstaltung jeweils in einer Woche Abstand hat.

Nach Eingabe des ersten Stattfindens können nun noch 2 weitere Termine eingetragen werden, indem die Einträge gemäß Abb. 15 vorgenommen werden.

| Wiederholungen mit festem Intervall<br>Sie können die nachfolgenden Veranstall<br>Veranstaltungen eingeben: | ungen betimmen, indem Sie die Anzahl und den Abstand zwischen zwei |
|----------------------------------------------------------------------------------------------------|--------------------------------------------------------------------|
| roranolalangon omgobon.                                                                                     |                                                                    |
| Beginnend am                                                                                                |                                                                    |
| Datum (tt.mm.jjjj)                                                                                          | 20.09.2002                                                         |
| sollen                                                                                                    | 2                                                                  |
| neue Termine im Abstand von                                                                                 | 7 Tagen (1 Woche) 📃                                                |
| jeweils von (Uhrzeit hh:mm)                                                                                 | 16:00                                                              |
| bis (Uhrzeit hh:mm)                                                                                         | 18:00                                                              |
| eingefügt werden                                                                                            |                                                                    |
| Neue Termine eintragen abbrechen und zurück                                                                 |                                                                    |
|                                                                                                    |                                                                    |
|                                                                                                    |                                                                    |
|                                                                                                    |                                                                    |

Abb. 15: Hinzufügen weiterer Termine zu einer Veranstaltung

Als Resultat sind ergeben sich drei Einträge am 20.09., 27.09. und 04.10.2002 (Abb. 16).

| Die neuen Termine sind eingetragen worden! |                                     |              |  |
|--------------------------------------------|-------------------------------------|--------------|--|
| Bisherige Termine von Funk                 | ctionalität des neuen Web-Kalenders |              |  |
| Datum 🛓                                    | Zeit                                | Kommandos    |  |
| 20.09.2002                                 | 16:00 - 18:00                       | 🖻 🗟 💼        |  |
| 27.09.2002                                 | 16:00 - 18:00                       | <b>I R 1</b> |  |
| 04.10.2002                                 | 16:00 - 18:00                       |              |  |

Abb. 16: vorhandene Termine einer Veranstaltung nach Hinzufügen der neuen Termine

#### Hinzufügen weiterer Termine zu einer Veranstaltung an bestimmten Tagen eines Monates

Angenommen, die Veranstaltung soll noch mal stattfinden, allerdings nun erst im nächsten Semester und dann jeweils am 1. Mittwoch eines Monates. Das Beispiel führt zur Abb. 17:

| Wiederholungen an festen Tagen im Monat                      |                                                                            |
|--------------------------------------------------------------|----------------------------------------------------------------------------|
| Sollten nachfolgenden Veranstaltungen z.B. jed<br>auswählen: | en 3. Montag eines Monates stattfinden, so können Sie diese Kriterien hier |
| Beginnend am                                                 |                                                                            |
| Datum (tt.mm.jjjj)                                           | 01.04.2003                                                                 |
| sollen                                                       | 3                                                                          |
| neue Termine jeweils am                                      | 1. Mittwoch                                                                |
| eines Monates                                                |                                                                            |
| jeweils von (Uhrzeit hh:mm)                                  | 16:00                                                                      |
| bis (Uhrzeit hh:mm)                                          | 18:00                                                                      |
| eingefügt werden                                             |                                                                            |
| Neue Termine eintragen abbrechen und zurück                  |                                                                            |
|                                                              |                                                                            |
|                                                              |                                                                            |
|                                                              |                                                                            |

Abb. 17: Weitere Termine an festen Wochentagen hinzufügen

Nachdem Sie den Button "**Neue Termine eintragen**" gedrückt haben, sollte die Veranstaltung nun an folgenden Terminen eingetragen worden sein (Abb. 18)

Abb. 18: Termine nach 2. Hinzufügen

Sie können diese Ansicht verlassen, indem Sie rechts oben zur "Veranstaltungsübersicht" wechseln oder unten mit "abbrechen und zur Veranstaltungsübersicht" weiternavigieren. In der Veranstaltungsübersicht sind die neu eingegebenen Daten nun chronologisch einsortiert und können nun über die Icons ggf. weiterbearbeitet werden.

Aus Sicht der Benutzer erscheint der auf den letzten Seiten eingepflegte Veranstaltungshinweis wie folgt in der "Detailansicht":

#### Veranstaltungsdaten kopieren und verändern

Im Gegensatz zum Hinzufügen von neuen Terminen zu einem Eintrag, bei dem die Veranstaltungsund Anmeldedaten genau einmal vorhanden sind und bei Änderungen sich auf alle Termine auswirken, wird bei diesem Vorgehen eine unabhängige Kopie des Eintrages erstellt. D.h. alle Daten, die zu diesem einen Termin gehören, werden dupliziert und können danach bearbeitet werden.

Sie können dieses Vorgehen bei der Eingabe ähnlicher Veranstaltungen verwenden, die sich z.B. nur Terminen und Beschreibungen unterscheiden, während z.B. Orts- und Referentenangaben bei allen Einträgen übereinstimmen.

Zum Vorgehen wählen Sie den Veranstaltungseintrag aus, der als Vorlage dienen soll und wählen das

"Duplizier und Bearbeiten"-Icon III. Der bestehende Eintrag wird dabei kopiert und die folgenden Änderungen werden an der Kopie vorgenommen. Der Originaleintrag bleibt also bei dieser Bearbeitung unverändert.

## Verwaltung von Teilnehmerdaten

Wenn für eine Veranstaltung die systeminterne Anmeldung gewählt worden ist, dann erscheint für den

Autor des Eintrages das Teilnehmer-Icon 🖾 hinter dem Eintrag in der Auflistung. Ein Klick auf dieses Icon führt Sie zu der Verwaltung der angemeldeten Teilnehmer.

| Angemeldete Teilnehmer:<br>Nr. ▲ Name Vorn:<br>1 Mustermann K. | ame   Anrede Titel   Firma u. Abteilun<br>Herr | g Adresse  Tel Fa                             | w   Emsil/Web      | -                                                                               |           |
|----------------------------------------------------------------|------------------------------------------------|-----------------------------------------------|--------------------|---------------------------------------------------------------------------------|-----------|
|                                                                |                                                | Musterstraße 10<br>De 76131<br>Karlsruhe      | test@mustermann.de | Überblick zu<br>erhalten, wie<br>das System<br>meine<br>Probleme<br>lösen kann. | Kommandos |
| 2 Musterfrau K.                                                | Frau                                           | Musterstraße 10<br>De 76131<br>Karlsruhe      | test@musterfrau.de | nein<br>k.A.<br>Studierende,<br>Mitarbeiter                                     | 2         |
| 3 Universa A.                                                  | Frau                                           | Hinterdorfstraße 10<br>De 70000<br>Hinterdorf | test@hinterdorf.de | ja<br>wie<br>funktioniert<br>das Internet<br>Besucher                           |           |

Abb. 19: Übersicht angemeldeter Teilnehmer

Im oberen Bereich stehen die Informationen, um welchen Termin der Veranstaltung es sich handelt und wie viele Teilnehmer registriert sind und auf der Warteliste stehen. Diese Seite liefert Ihnen einen groben Überblick über alle Teilnehmer. Wenn Sie mehr Details zu einem der Teilnehmer einsehen

wollen, führt Sie das Editier-Icon in hinter dem Eintrag zu folgender Seite, auf der Sie die Inhalte der Anmeldedaten editieren und einsehen können.

#### Umsortierung der eingetragenen Teilnehmerdaten

Mit der Version 1.1 können Teilnehmerdaten umsortiert werden, d.h. Teilnehmer können von der Warteliste in die angemeldeten übernommen werden und umgekehrt. Dabei wird mit Hilfe der Icons

und 🛓 der jeweilige Datensatz jeweils an erste bzw. derzeit letzte Position verschoben.

| eilnehmerdaten bearbeiten                                |                                                               |
|----------------------------------------------------------|---------------------------------------------------------------|
| Bie können hier die von den Teilnehmern bei der Anmel    | dung gegebenen Informationen bearbeiten und ggf. korrigieren. |
| Anrede                                                   | Herr                                                          |
| Titel                                                    |                                                               |
| Vorname                                                  | Α.                                                            |
| Name                                                     | Universum                                                     |
| Organisation/Firma                                       |                                                               |
| Institut/Abteilung                                       |                                                               |
| Strasse                                                  | Vordorfstraße 10                                              |
| Postleitzahl                                             | 70000                                                         |
| Ort                                                      | Vordorf                                                       |
| Land                                                     | Deutschland 🔽                                                 |
| Telefon                                                  |                                                               |
| Fax                                                      |                                                               |
| Email                                                    | keine                                                         |
| Web                                                      |                                                               |
|                                                          |                                                               |
| Antworten von zusätzlichen Anmeldefragen:                |                                                               |
| Bieten Sie eigene Informationen im internet an?          | demnächst                                                     |
| Ihre Wünsche an die Veranstaltung                        | kann jeder teilnehmen?                                        |
| Welche Zielgruppe sprechen Sie an                        | Besucher                                                      |
| Werte speichern abbrechen und zurück zur Teilnehmerliste |                                                               |

Abb. 20: Teilnehmerdaten bearbeiten

Auf dieser Seite sehen Sie alle Angaben, die der Benutzer bei der Anmeldung gemacht hat. Die Antworten auf die Zusatzfragen werden in den Textfeldern am Ende des Formulars dargestellt. Auch hier tauchen Antworten zu einer Antwort jeweils in einer eigenen Zeile auf und können so geändert werden.

Wieder in der Übersicht aller angemeldeten Teilnehmer angekommen (Abb. 19) können Sie zwischen den rechtzeitig angemeldeten Teilnehmern und den Personen auf der Warteliste hin und her wechseln. Entweder indem Sie auf die Links vor den Anzahlen im oberen Bereich klicken, oder auf den jeweils unten links eingeblendeten Button zur anderen Ansicht (also entweder "**Teilnehmer auf Warteliste**" oder "**Angemeldete Teilnehmer**").

Desweiteren können Sie zur Weiterverarbeitung der Anmeldedaten diese herunterladen und z.B. in MS-Excel einlesen. Dahin führt der Button "Alle Teilnehmerdaten als CSV-Datei exportieren" und bietet Ihnen einen Download-Dialog an (s. Fehler! Verweisquelle konnte nicht gefunden werden.).

Sie müssen die Datei lokal bei sich speichern (also z.B. unter c:\) und können sie danach mit MicroSoft Excel öffnen. Es handelt sich bei der Datei um ein CSV-Format, d.h. **c**omma **s**eparated **v**alues, das von Excel oder anderen Tabellenkalkulationsprogrammen importiert werden kann.

## Übernahme von Veranstaltungen aus anderen Kalendern

Für Autoren, die vom Kalenderbesitzer die Rechte zur Übernahme (Selektion) von Veranstaltungsdaten aus anderen Kalendern erhalten haben, existiert im Untermenü "Veranstaltungen verwalten" noch ein zusätzlicher Button mit der Aufschrift "**Veranstaltungen aus anderen Kalendern übernehmen**" (Abb. 21).

| rolgenden S<br>el / Beschreil<br>d beginnt am<br>eranstaltungen mi | uchfelder können Sie nach bestimm<br>bung enthält<br>v/nach folgendem Datum (tt.mm.jjjj)<br>t o.g. Kriterien anzeigen Abgelaufene Veran: | ten Veranstaltungen suchen. Sie n<br>23.09.2002<br>staltungen Zukünflige Veranstaltungen | müssen nicht unbedingt alle Felder ausfüllen<br>Gessemte Veranstaltungen |
|--------------------------------------------------------------------|----------------------------------------------------------------------------------------------------|------------------------------------------------------------------------------------------|--------------------------------------------------------------------------|
| entraler Vera                                                      | nstaltungskalender der Universität                                                                                                    | Karlsruhe (TH): Veranstaltungen                                                          |                                                                          |
| Zeitraum 🔺                                                         | Veranstaltung                                                                                                    | Ort                                                                                      | Kommandos                                                                |
| <b>23.09.2002</b><br>17:00 - 18:00                                 | "Radio Fri" auf Sendung                                                                                                    | UKW 104,8 MHz                                                                            |                                                                          |
| <b>25.09.2002</b><br>ganztägig                                     | Bundestagung der<br>Pressesprecherinnen und<br>Pressesprecher                                                                            | siehe Programm                                                                           |                                                                          |
| ganztägig                                                          | Pressesprecherinnen und<br>Pressesprecherinnen und<br>Pressesprecher                                                                     |                                                                                          |                                                                          |
| <b>21.10.2002</b><br>17:00 - 18:00                                 | "Radio Fri" auf Sendung                                                                                                    | UKW 104,8 MHz                                                                            |                                                                          |
|                                                                    | 23.09-21.10   22.10-19.1                                                                                                    | 11   20.11-20.12   22.12-27.01   28                                                      | 3.01-04.06                                                               |

Abb. 21: Button zur Übernahme anderer Veranstaltungen

Sie gelangen dann zu einer Auflistung aller Veranstaltungen, die noch nicht in dem aktuellen Kalender vorhanden sind (Abb. 22).

Die Ansicht gleicht der bekannten Oberfläche, in der alle Veranstaltungen des aktuellen Kalenders angezeigt werden. Es steht auch dieselbe Funktionalität beim Suchen nach Veranstaltungen bzw. bei der Navigation/ dem Durchblättern zur Verfügung.

Ein Klick auf den mit Link hinterlegtem Veranstaltungstitel öffnet den Eintrag in der Form, in der er im späteren Kalender erscheinen wird, zur Vorschau in einem neuen Fenster.

Hinter jedem zu übernehmenden Eintrag steht ein "Selekt"-Icon:

Bei der Übernahme von Veranstaltungen werden jeweils alle Termineinträge eines Events übernommen. Eine Übernahme einzelner Termine einer Veranstaltung, die regelmäßig oder an mehreren Tagen stattfinden, ist nicht möglich.

| le folgende Liste zeigt alle Events, die noch nicht in illurem Kalender angezeigt werden.<br>Im Beenden, klicken Sie unten auf den Button Veranstaltungen dieses Kalenders anzeigen.<br>it folgenden Suchfelder können Sie nach bestimmten Veranstaltungen suchen. Sie müssen nicht unbedingt alle Felder aus<br>tel / Beschreibung enthält                                                                                                    | e können hier                      | Veranstaltungen aus anderen Kalende                                                                   | rn in Ihren übernehmen.                                                                                   |                   |
|----------------------------------------------------------------------------------------------------|------------------------------------|----------------------------------------------------------------------------------------------------|----------------------------------------------------------------------------------------------------|-------------------|
| it folgenden Suchfelder können Sie nach bestimmten Veranstaltungen suchen. Sie müssen nicht unbedingt alle Felder aus<br>tel / Beschreibung enthält                                                                                                    | ie folgende Li:<br>um Beenden,     | ste zeigt alle Events, die noch <b>nicht in Ihr</b><br>klicken Sie unten auf den Button Veranst       | em Kalender angezeigt werden.<br>altungen dieses Kalenders anzeigen.                                      |                   |
| Itel / Beschreibung enthalt         Ind beginnt am/nach folgendem Datum (tt.mm.jjjj)         23.09.2002         Aeranstaltungen mit o.g. Kriterien anzeigen         Alle Veranstaltungen aus anderen Kalendern übernehmen         Veranstaltungen dieses Kalenders anzeigen         Zeifraum A       Veranstaltungen dieses Kalenders anzeigen         Zeifraum A       Veranstaltungen dieses Kalenders anzeigen         Zeifraum A       Veranstaltungen dieses Kalenders anzeigen         Zeifraum A       Veranstaltungen dieses Kalenders anzeigen         Zeifraum A       Veranstaltungen dieses Kalenders anzeigen         Zeifraum A       Veranstaltungen dieses Kalenders anzeigen         Zeifraum A       Veranstaltungen dieses Kalenders anzeigen         Zeifraum A       Veranstaltungen dieses Kalenders anzeigen         Zeifraum A       Veranstaltungen dieses Kalenders anzeigen         18:30       Ennergieeffiziente Gebäude       Tr, Karlsruhe         13.10.2002       Übungs-Tanzen "Standard- und       Große Halle des Alten Stadions, 20:1       Diffiziente Gebäude         14.10.2002       Trakatis für Anfänger "Standard- und Große Halle des Alten Stadions, 20:1       Diffiziente Gebäude       Diffiziente Gebäude         17.100.2002       Tanzkurs für Anfänger "Standard- und Große Halle des Alten Stadions, 20:1       Diffiziente Gebäude       Diffiziente Gebäude <th>lit folgenden S</th> <th>uchfelder können Sie nach bestimmten '</th> <th>Veranstaltungen suchen. Sie müssen nicht unbedingt alle</th> <th>Felder ausfüllen!</th>                                                                                                    | lit folgenden S                    | uchfelder können Sie nach bestimmten '                                                                | Veranstaltungen suchen. Sie müssen nicht unbedingt alle                                                   | Felder ausfüllen! |
| nd beginnt am/nach folgendem Datum (tt.mm.jjji)       23.09.2002         Veranstaltungen mit o.g. Kriterien anzeigen       Alle Veranstaltungen aus anderen Kalendern anzeigen         Veranstaltungen dieses Kalenders anzeigen       Veranstaltungen dieses Kalenders anzeigen         Zeitraum A       Veranstaltungen dieses Kalenders anzeigen         Zeitraum A       Veranstaltungen dieses Kalenders anzeigen         Zeitraum A       Veranstaltungen dieses Kalenders anzeigen         Zeitraum A       Veranstaltungen dieses Kalenders anzeigen         Zeitraum A       Veranstaltungen dieses Kalenders anzeigen         Zeitraum A       Veranstaltungen dieses Kalenders anzeigen         Zeitraum A       Veranstaltungen dieses Kalenders anzeigen         Bisito       Energieeptimiertes Bauen: Neue       Meidinger Saal, EG, Direktion Karlsruhe des<br>Energieeffiziente Gebäude       Tr, Karlsruhe         13.10.2002       Übungs-Tanzen "Standard- und<br>Bisito - 20:30       Große Halle des Alten Stadions,<br>Engesserstraße 17 (Geb. Nr. 30.81)       Ditterteretereteretereteretereteretereter                                                                                                    | itel / Beschreit                   | oung enthält                                                                                          |                                                                                                    |                   |
| Aderanstaltungen mit o.g. Kriterien anzeigen       Alle Veranstaltungen aus anderen Kalendern anzeigen         Veranstaltungen dieses Kalenders anzeigen       Kommandos         Zeifraum       Veranstaltungen dieses Kalenders anzeigen         Zeifraum       Veranstaltungen dieses Kalenders anzeigen         Zeifraum       Veranstaltungen dieses Kalenders anzeigen         Zeifraum       Veranstaltungen dieses Kalenders anzeigen         Zeifraum       Veranstaltungen dieses Kalenders anzeigen         Zeifraum       Veranstaltungen dieses Kalenders anzeigen         Zeifraum       Veranstaltungen dieses Kalenders anzeigen         Zeifraum       Veranstaltungen dieses Kalenders anzeigen         Zeifraum       Veranstaltungen dieses Kalenders anzeigen         Zeifraum       Veranstaltungen dieses Kalenders anzeigen         Zeifraum       Veranstaltungen dieses Kalenders anzeigen         Bisito 2002       Entwicklungen - Integrale Konzepte für<br>energieeffiziente Gebäude       Meidinger Saal, EG, Direktion Karlsruhe des<br>Engesserstraße 17 (Geb. Nr. 30.81)         14.10.2002       "Radio Fri" auf Sendung       UKW 104,8 MHz       Pai         17.102.002       "Erstsermesterbegrüßung"       Hörsaal am Forum, Straße am Forum 1       Pai         18:00       (Geb. Nr. 30.95)       Pai       Pai       Pai         18:10.2002       "Radio                                                                                                    | nd beginnt arr                     | 1/nach folgendem Datum (tt.mm.jjjj)                                                                   | 23.09.2002                                                                                                |                   |
| Veranstaltunges kalender der KWW: Veranstaltungen aus anderen Kalendern übernehmen         Veranstaltungen dieses Kalenders anzeigen       Cot       Kommandos         Zeitraum A       Veranstaltung       Ort       Kommandos         08.10.2002       Energieoptimiertes Bauen: Neue       Meidinger Saal, EG, Direktion Karlsruhe des<br>Entwicklungen - Integrale Konzepte für<br>energieeffiziente Gebäude       Tr, Karlsruhe       Image: Colspan="2">Image: Colspan="2">Image: Colspan="2">Image: Colspan="2">Colspan="2">Image: Colspan="2">Veranstaltunges Veranstaltungen dieses Kalenders anzeigen         18:30       Entwicklungen - Integrale Konzepte für<br>energieeffiziente Gebäude       Meidinger Saal, EG, Direktion Karlsruhe des<br>Landesgewerbeamtes, Karl-Friedrich-Straße       Image: Colspan="2">Image: Colspan="2">Image: Colspan="2"         13.10.2002       Übungs-Tanzen "Standard- und<br>B18:00       Große Halle des Alten Stadions,<br>Engesserstraße 17 (Geb. Nr. 30.81)       Image: Colspan="2"         14.10.2002       Tanzkurs für Anfänger "Standard- und<br>Lateinamerikanische Tänze"       Große Halle des Alten Stadions,<br>Engesserstraße 17 (Geb. Nr. 30.81)       Image: Colspan="2"         17.10.2002       "Erstsemesterbegrüßung"       Hörsaal am Forum, Straße am Forum 1<br>(Geb. Nr. 30.95)       Image: Colspan="2"         18:00       "Enstermesterbegrüßung"       Hörsaal am Forum, Straße am Forum 1<br>(Geb. Nr. 30.95)       Image: Colspan="2"         21.10.2002       "Radio Fri" auf Sendung       UKW 104,8 MHz       Image: Colspan="2"                                                                                                    | Veranstaltungen                    | mit o.g. Kriterien anzeigen Alle Veranstaltun                                                         | gen aus anderen Kalendern anzeigen                                                                        |                   |
| Veranstaltungskalerider der Vvvvv. Veranstaltungen dass anderen Kaleridern übernennen         Veranstaltungen dieses Kalenders anzeigen       Ort       Kommandos         28.10.2002       Energieoptimiertes Bauen: Neue<br>Entwicklungen - Integrale Konzepte für<br>energieeffiziente Gebäude       Meidinger Saal, EG, Direktion Karlsruhe des<br>Landesgewerbeamtes, Karl-Friedrich-Straße       Image: Strangen Strangen                                                                       | laranataltuna                      | akalendar dar MARAN Veranataltungan a                                                                 | un andaran Kalandarn iikarnakman                                                                          |                   |
| Zeitraum A       Veranstallungen übers kalenders allteigen       Ort       Kommandos         08.10.2002       Energieoptimiertes Bauen: Neue<br>Entwicklungen - Integrale Konzepte für<br>energieeffiziente Gebäude       Meidinger Saal, EG, Direktion Karlsruhe des<br>Landesgewerbeamtes, Karl-Friedrich-Straße       Image: Saal, EG, Direktion Karlsruhe des<br>Landesgewerbeamtes, Karl-Friedrich-Straße         13.10.2002       Übungs-Tanzen "Standard- und<br>energieeffiziente Gebäude       Große Halle des Atten Stadions,<br>Engesserstraße 17 (Geb. 30.81)       Image: Saal, EG, Direktion Karlsruhe         14.10.2002       "Radio Fri" auf Sendung       UKW 104,8 MHz       Image: Saal, EG, Direktion Karlsruhe       Image: Saal, EG, Direktion Karlsruhe         16.10.2002       "Radio Fri" auf Sendung       UKW 104,8 MHz       Image: Saal, EG, Direktions,<br>Engesserstraße 17 (Geb. Nr. 30.81)       Image: Saal, EG, Direktions,<br>Engesserstraße 17 (Geb. Nr. 30.81)       Image: Saal, EG, Direktion Karlsruhe, Brauerstraße 17 (Geb. Nr. 30.81)         17.10.2002       "Erstsemesterbegrüßung"       Hörsaal am Forum, Straße am Forum 1<br>(Geb. Nr. 30.95)       Image: Saal, EG, Direktion Saal, EG, Direktion Saal, EG, Direk                                                                                                    | Veranstaltunge                     | skalender der Kwww: veranstaltungen a                                                                 | us anderen kalendern übernenmen                                                                           |                   |
| 08.10.2002       Energieoptimiertes Bauen: Neue<br>Entwicklungen - Integrale Konzepte für<br>energieeffiziente Gebäude       Meidinger Saal, EG, Direktion Karlsruhe des<br>Landesgewerbeamtes, Karl-Friedrich-Straße         13.10.2002       Übungs-Tanzen "Standard- und<br>BI:30 - 20:30       Größe Halle des Alten Stadions,<br>Engesserstraße 17 (Geb. 30.81)         14.10.2002       "Radio Fri" auf Sendung       UKW 104,8 MHz         17.10.2002       "Razkurs für Anfänger "Standard- und<br>Engesserstraße 17 (Geb. Nr. 30.81)       Image: Standard- und<br>Engesserstraße 17 (Geb.Nr. 30.81)         16.10.2002       "Erstsemesterbegrüßung"       Hörsaal am Forum, Straße am Forum 1<br>(Geb.Nr. 30.95)       Image: Standard- und<br>Engesserstraße 17 (Geb.Nr. 30.81)         18:00       "Erstsemesterbegrüßung"       Hörsaal am Forum, Straße am Forum 1<br>(Geb.Nr. 30.95)       Image: Standard- und<br>Engesserstraße 17 (Geb.Nr. 30.81)         18:00       "Erstsemesterbegrüßung"       Hörsaal am Forum, Straße am Forum 1<br>(Geb.Nr. 30.95)       Image: Standard- und<br>Engesserstraße 17 (Geb.Nr. 30.95)         18:00       "Erstsemesterbegrüßung"       Hörsaal am Forum, Straße am Forum 1<br>(Geb.Nr. 30.95)       Image: Standard- und<br>Engesserstraße 10       Image: Standard-<br>Image: Standard- und<br>Engesserstraße 10       Image: Standard-<br>Image: Standard-<br>UKW 104,8 MHz       Image: Standard-<br>Image: Standard-<br>UKW 104,8 MHz       Image: Standard-<br>Image: Standard-<br>Image: Standard-<br>UKW 104,8 MHz       Image: Standard-<br>Image: Standard-<br>Image: Standard-<br>Image: Standard-<br>Image: Standard-<br>Image: Standard-<br>Image: Standard-<br>Image: Standard-<br>Image: Standard                                                                                                    | Zeitraum 🛓                         | Veranstaltung                                                                                         | Ort Ko                                                                                                    | ommandos          |
| 13.10.2002       Übungs-Tanzen "Standard- und<br>18:30 - 20:30       Große Halle des Alten Stadions,<br>Engesserstraße 17 (Geb. 30.81)         14.10.2002       "Radio Fri" auf Sendung       UKW 104,8 MHz         17:00 - 18:00       Tanzkurs für Anfänger "Standard- und<br>Große Halle des Alten Stadions,<br>Lateinamerikanische Tänze"       Tanzkurs für Anfänger "Standard- und<br>Große Halle des Alten Stadions,<br>Lateinamerikanische Tänze"       Tanzkurs für Anfänger "Standard- und<br>Große Halle des Alten Stadions,<br>Lateinamerikanische Tänze"       Tanzkurs für Anfänger "Standard- und<br>Große Halle des Alten Stadions,<br>Lateinamerikanische Tänze"       Tanzkurs für Anfänger "Standard- und<br>Große Halle des Alten Stadions,<br>Lateinamerikanische Tänze"       Tanzkurs für Anfänger "Standard- und<br>Große Halle des Alten Stadions,<br>Lateinamerikanische Tänze"       Tanzkurs für Anfänger "Standard- und<br>Große Halle des Alten Stadions,<br>Lateinamerikanische Tänze"       Tanzkurs für Anfänger "Standard- und<br>Große Halle des Alten Stadions,<br>Lateinamerikanische Tänze"       Tanzkurs für Anfänger "Standard- und<br>Große Halle des Alten Stadions,<br>Lateinamerikanische Tänze"       Tanzkurs für Anfänger "Standard- und<br>Große Nr. 30.95)         18:00       "Enstsemesterbegrüßung"       Hörsaal am Forum, Straße am Forum 1<br>(Geb Nr. 30.95)       Tanze         21.10.2002       "Radio Fri" auf Sendung       UKW 104,8 MHz       Tanze       Tanze         21.10.2002       Auf dem falschen Dampfer? - aussteigen,<br>14:00 - 17:00       BIZ, Arbeitsamt Karlsruhe, Brauerstraße 10       Tanze         23.09-07.10       10.06.111.06.11-25.11 127.11-14.12 115.12.3.01 13.01-09.02 110.                                                                                                    | <b>08.10.2002</b><br>18:30         | Energieoptimiertes Bauen: Neue<br>Entwicklungen - Integrale Konzepte für<br>energieeffiziente Gebäude | Meidinger Saal, EG, Direktion Karlsruhe des<br>Landesgewerbeamtes, Karl-Friedrich-Straße<br>17, Karlsruhe |                   |
| 14.10.2002       "Radio Fri" auf Sendung       UKW 104,8 MHz         17:00 - 18:00       Tanzkurs für Anfänger "Standard- und       Große Halle des Alten Stadions,         16.10.2002       Tanzkurs für Anfänger "Standard- und       Große Halle des Alten Stadions,         20:15       Lateinamerikanische Tänze"       Engessenstraße 17 (Geb.Nr. 30.81)         17.10.2002       "Erstsemesterbegrüßung"       Hörsaal am Forum, Straße am Forum 1         18:00       (Geb.Nr. 30.95)         18.10.2002       "Erstsemesterbegrüßung"       Hörsaal am Forum, Straße am Forum 1         18:00       (Geb.Nr. 30.95)         18:00       "Erstsemesterbegrüßung"         18:00       WW 104,8 MHz         21.10.2002       "Radio Fri" auf Sendung       UKW 104,8 MHz         21.10.2002       "Radio Fri" auf Sendung       UKW 104,8 MHz         17:00 - 18:00       0       BIZ, Arbeitsamt Karlsruhe, Brauerstraße 10         14:00 - 17:00       umsteigen, weitermachen       BIZ, Arbeitsamt Karlsruhe, Brauerstraße 10         23.09-07.10 108.10-06.11 106.11-25.11 127.11-14.12 115.12-13.01 13.01-09.02 1 10.02-04.06       10.02-04.06                                                                                                    | <b>13.10.2002</b><br>18:30 - 20:30 | Übungs-Tanzen "Standard- und<br>Lateinamerikanische Tänze"                                            | Große Halle des Alten Stadions, Engesserstraße 17 (Geb. 30.81)                                            |                   |
| 16.10.2002       Tanzkurs für Anfänger "Standard- und<br>Lateinamerikanische Tänze"       Große Halle des Alten Stadions,<br>Engesserstraße 17 (Geb.Nr. 30.81)         17.10.2002       "Erstsemesterbegrüßung"       Hörsaal am Forum, Straße am Forum 1<br>(Geb.Nr. 30.95)         18.10.2002       "Erstsemesterbegrüßung"       Hörsaal am Forum, Straße am Forum 1<br>(Geb.Nr. 30.95)         18.10.2002       "Erstsemesterbegrüßung"       Hörsaal am Forum, Straße am Forum 1<br>(Geb.Nr. 30.95)         18.00       "Engessenstraße 30 (Geb.Nr. 30.95)         18.00       BIZ, Arbeitsamt Karlsruhe, Brauerstraße 10<br>(Geb.Nr. 30.95)         21.10.2002       "Radio Fri" auf Sendung       UKW 104,8 MHz         17:00 - 18:00       BIZ, Arbeitsamt Karlsruhe, Brauerstraße 10<br>(Geb.Nr. 30.95)         06.11.2002       Auf dem falschen Dampfer? - aussteigen,<br>14:00 - 17:00       BIZ, Arbeitsamt Karlsruhe, Brauerstraße 10<br>(Geb.Nr. 30.95)                                                                                                    | <b>14.10.2002</b><br>17:00 - 18:00 | "Radio Fri" auf Sendung                                                                               | UKW 104,8 MHz                                                                                             |                   |
| 17.10.2002       "Erstsemesterbegrüßung"       Hörsaal am Forum, Straße am Forum 1         18:00       (Geb.Nr. 30.95)         18.10.2002       "Erstsemesterbegrüßung"       Hörsaal am Forum, Straße am Forum 1         18:00       (Geb.Nr. 30.95)         21.10.2002       "Radio Fri" auf Sendung       UKW 104,8 MHz         21.10.2002       "Radio Fri" auf Sendung       UKW 104,8 MHz         06.11.2002       Auf dem falschen Dampfer? - aussteigen, 14:00 - 17:00 umsteigen, weitermachen       BIZ, Arbeitsamt Karlsruhe, Brauerstraße 10                                                                                                    | <b>16.10.2002</b><br>20:15         | Tanzkurs für Anfänger "Standard- und<br>Lateinamerikanische Tänze"                                    | Große Halle des Alten Stadions, Engesserstraße 17 (Geb.Nr. 30.81)                                         |                   |
| 18.10.2002       "Erstsemesterbegrüßung"       Hörsaal am Forum, Straße am Forum 1<br>(Geb Nr 30.95)         21.10.2002       "Radio Fri" auf Sendung       UKW 104,8 MHz         17:00 - 18:00       06.11.2002       Auf dem falschen Dampfer? - aussteigen,<br>14:00 - 17:00 umsteigen, weitermachen       BIZ, Arbeitsamt Karlsruhe, Brauerstraße 10                                                                                                    | <b>17.10.2002</b><br>18:00         | "Erstsemesterbegrüßung"                                                                               | Hörsaal am Forum, Straße am Forum 1 🛛 🥊 (Geb.Nr. 30.95)                                                   |                   |
| 21.10.2002       "Radio Fri" auf Sendung       UKW 104,8 MHz       Image: Constraint of the sender of the sender         | <b>18.10.2002</b><br>18:00         | "Erstsemesterbegrüßung"                                                                               | Hörsaal am Forum, Straße am Forum 1<br>(Geb Nr. 30.95)                                                    |                   |
| 06.11.2002         Auf dem falschen Dampfer? - aussteigen,         BIZ, Arbeitsamt Karlsruhe, Brauerstraße 10         Image: Comparison of the comparison of the comparison of the | 21.10.2002<br>17:00 - 18:00        | "Radio Fri" auf Sendung                                                                               | UKW 104,8 MHz                                                                                             |                   |
| 23.09-07.10   08.10-06.11   06.11-25.11   27.11-14.12   15.12-13.01   13.01-09.02   10.02-04.06                                                                                                    | <b>06.11.2002</b><br>14:00 - 17:00 | Auf dem falschen Dampfer? - aussteige<br>umsteigen, weitermachen                                      | en, BIZ, Arbeitsamt Karlsruhe, Brauerstraße 10 🥊                                                          |                   |
|                                                                                                    | 2 ک                                | 23.09-07.10   08.10-06.11   06.11-25.11                                                               | 27.11-14.12   15.12-13.01   13.01-09.02   10.02-04.06                                                     |                   |
| Veranstaltungen dieses Kalenders anzeigen                                                                                                    | Veranstaltunger                    | n dieses Kalenders anzeigen                                                                           |                                                                                                    |                   |

Abb. 22: Auflistung aller nicht im aktuellen Kalender vorhandenen Veranstaltungen

## Rückkehr zu Einträgen des eigenen Kalenders

Sowohl oberhalb als auch unterhalb der Auflistung zu übernehmender Veranstaltungsdaten finden Sie Buttons mit der Aufschrift "**Auswahl beenden und zur Veranstaltungsübersicht des gewählten Kalenders**". Mit einem Klick auf diese oder über den Links "**Veranstaltungsübersicht**" rechts oben gelangen Sie zurück zur Auflistung aller Veranstaltungen des aktuellen Kalenders.

#### Löschen von selektieren Einträgen aus eigenem Kalender

Wenn Sie in der Veranstaltungsübersicht auf das "Lösch"-Icon hinter einem Eintrag klicken, der nur in den Kalender übernommen worden ist, so können Sie diesen aus dem Kalender entfernen, ohne dass an dem Eintrag in anderen Kalendern etwas geändert wird. Der Dialog (Abb. 23) weist Sie darauf hin.

| Veranstaltung aus Kalender streichen                                                                                                    |
|----------------------------------------------------------------------------------------------------|
| Bei diesem Eintrag handelt es sich um Veranstaltungsdaten, die in diesem Kalender nur "subskribiert" sind, d.h. die<br>Originaldaten werden in einem anderen Kalender gepflegt.                                         |
| Sie können daher diesen Eintrag aus Ihrem Kalender entfernen, ohne dass andere Kalender dadurch verändert werden. Bei<br>mehrtägigen oder regelmäßigen Veranstaltungen werden alle Termine aus Ihrem Kalender entfernt. |
| Veranstaltung (en) aus diesem Kalender entfermen abbrechen und zurück                                                                                                    |
|                                                                                                    |

Abb. 23: Entfernen von selektieren Veranstaltungsdaten